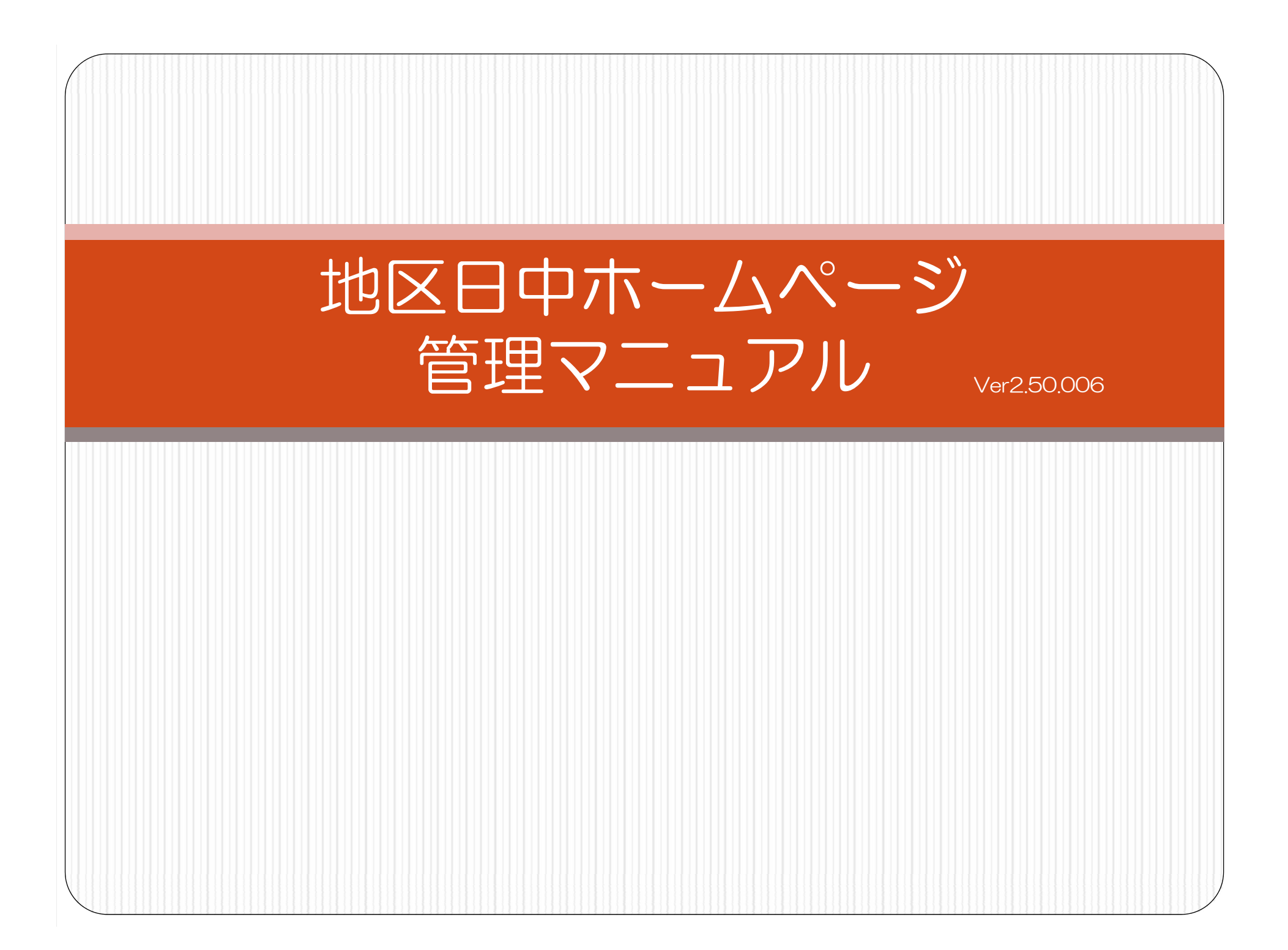

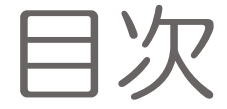

- ・ 地区ページの概要 №3
- ログイン作業 P4
- 管理メニューについて P9
- 記事の作成 P11
- 記事一覧表 P15
- 既存記事の再編集 P19
- 「お知らせ」項目の編集 P21
- 写真の投稿(アップロード) P23
- 写真のピックアップ拡大表示 P38
- 文字や画像へのリンクの貼り付け方 P43
- 編集中記事へのアイコン挿入 P47
- 編集中記事の表の作成と画像の挿入 P51
- 表への行と列の挿入・削除 P63
- 表のセルの結合と分割 P65
- 編集中記事の文章・コードの表示切り替え P67
- Q&A(問い合わせ先) P69

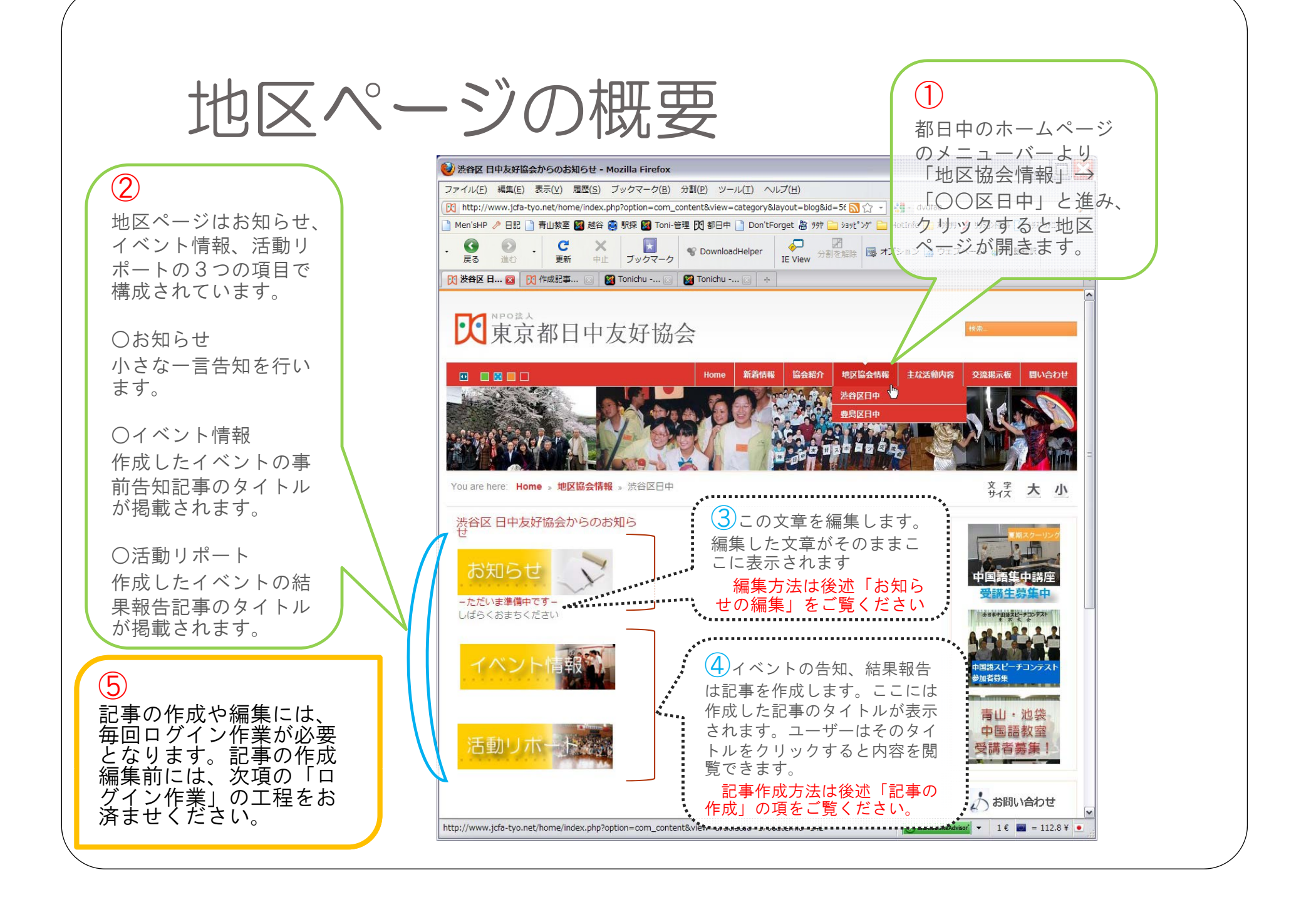

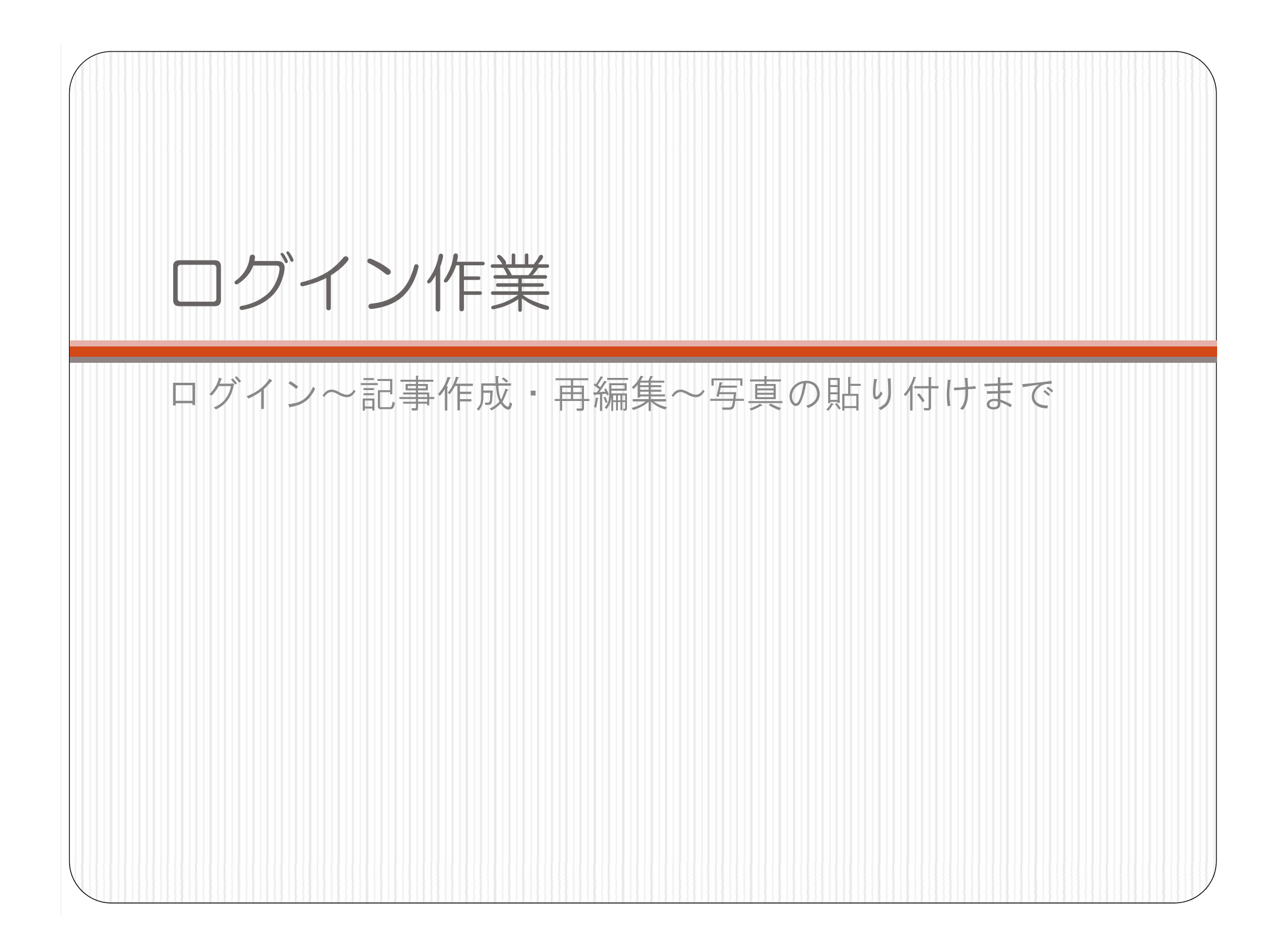

### ログイン作業①

ログインとは

規定のユーザ名、パスワードを入力し、ホーム ページ上へ文書を新規投稿したり、再編集を可能 な状態にすることです。

ーセキュリティについてー

ログインに対して記事の投稿を不可能にするログ アウトという作業があります。複数人が触れるパ ソコンをご利用の場合、セキュリティ上、記事の 投稿が終了次第ログアウトを行う事が望ましいで す。

### ログイン作業(2)

#### ログイン手順(i) まずは地区ページに移動します。

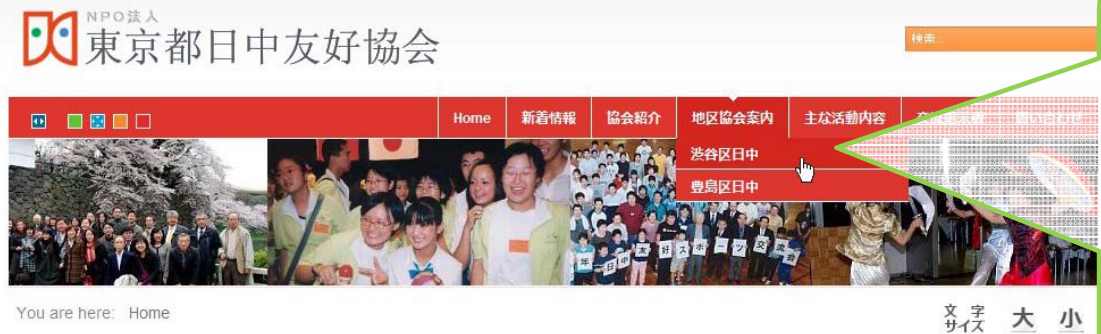

You are here: Home

#### を読み解く]ご案内 日時:7月20(火) 18:30~20

2010.05.11 ホームページをリニューアルしました 2010.06.26 10万アクセスを達成しました 2010.07.08 <u>イベントカレンダー</u>を更新しました

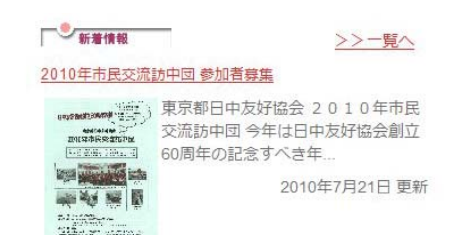

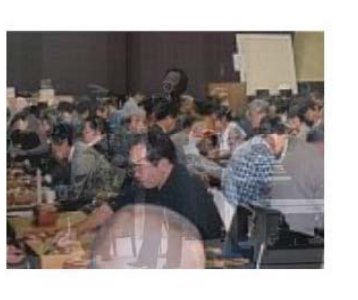

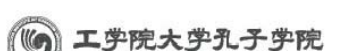

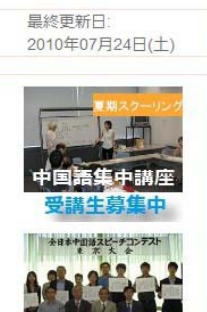

都日中のホームペー <u>ジ</u>を開き、メインメ ニューバーより 「地区協会情報」→ 「〇〇区日中」を選 択肢、ページを地区 ページへ移動させま す。

※〇〇区の部分は 必ずご自分の担当区 をこのメニューより 選択してください。

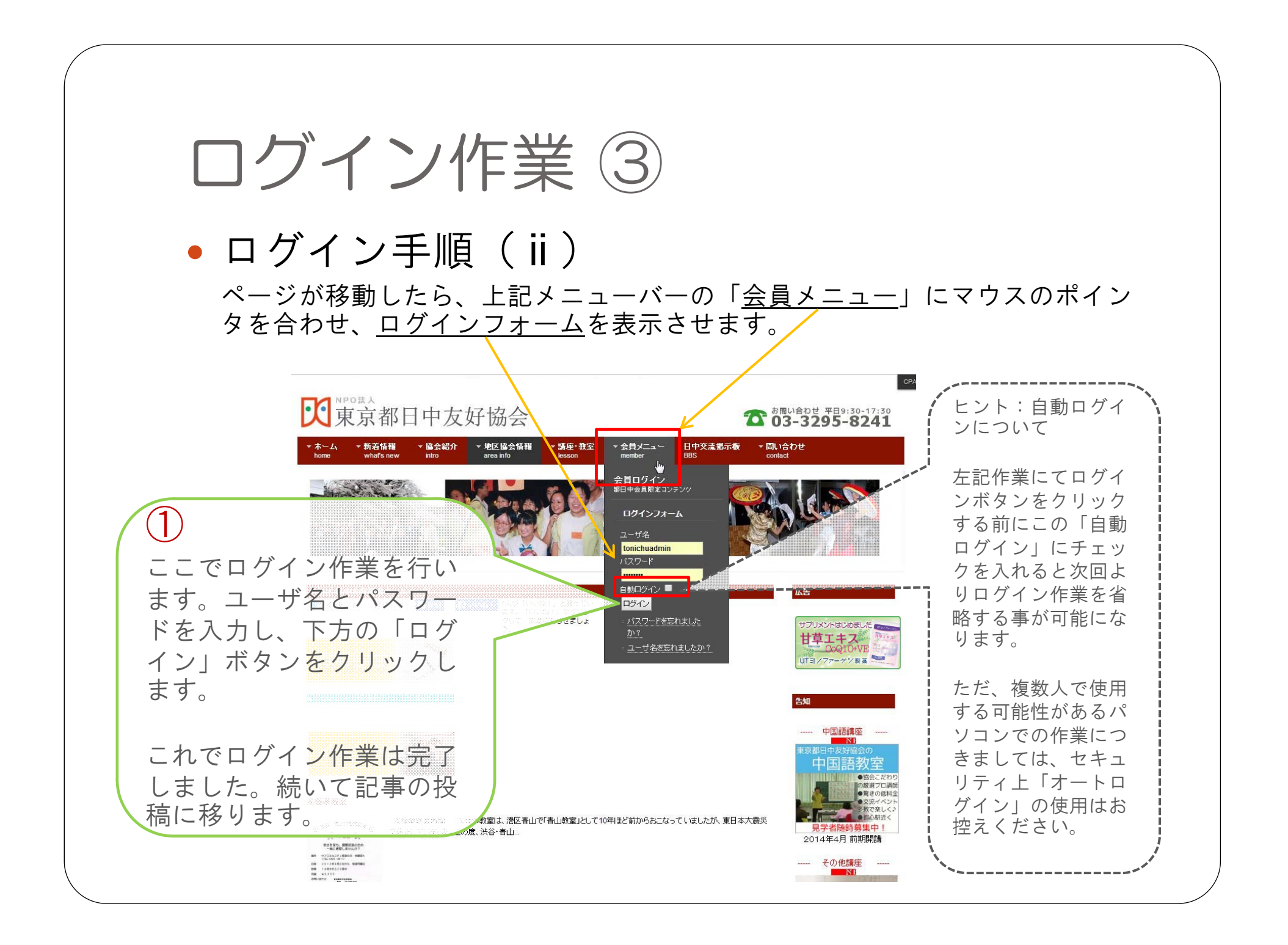

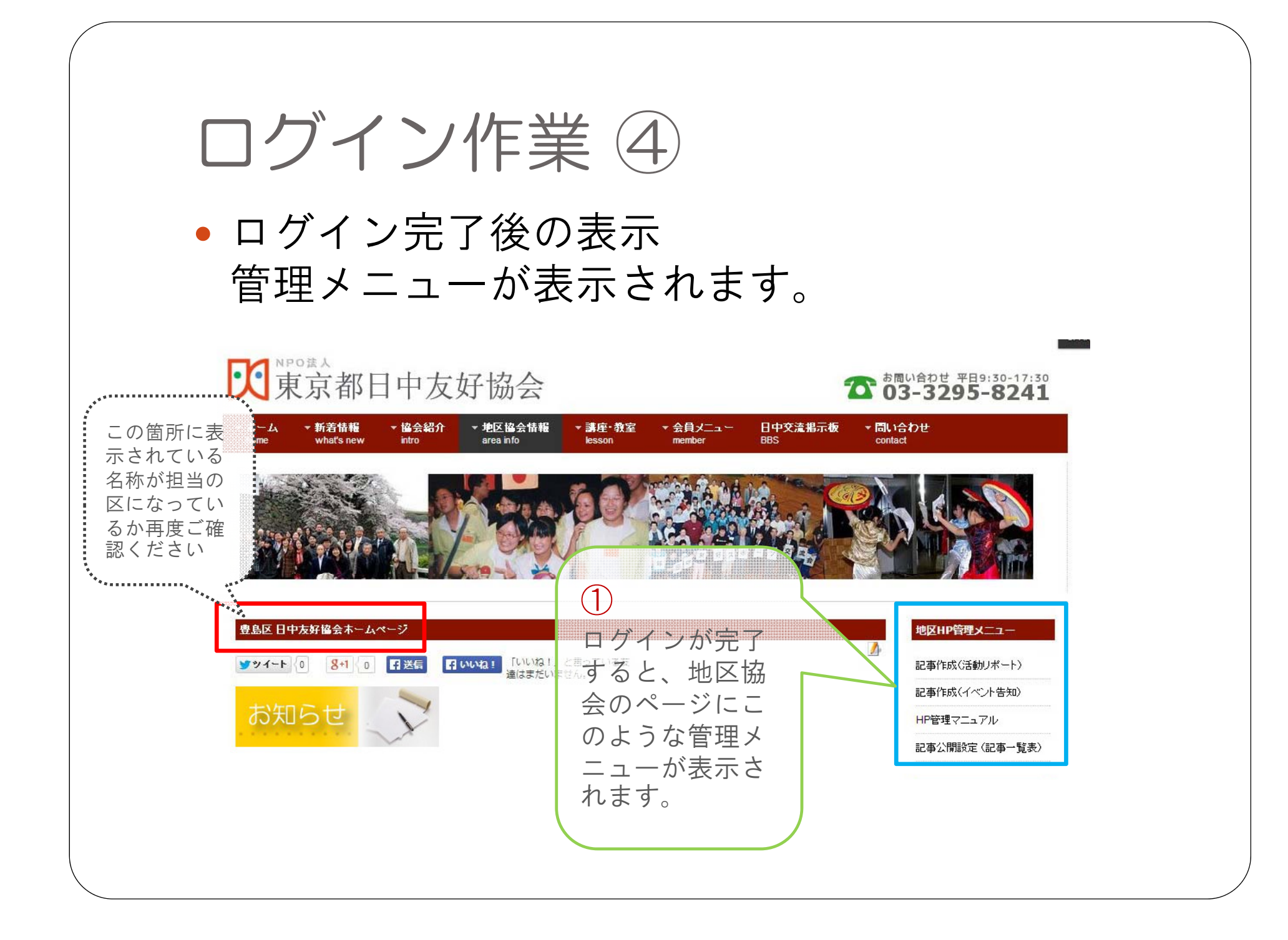

### 管理メニューについて①

地区ページ構成について
 管理メニューの前に地区ページの構成を簡単に説明致します。

地区ページは「お知らせ」「イベント情報」「活動リポート」 の3項目から成り立っています。

「お知らせ」…お知らせ記事を投稿します。内容はご自由にお 使いください。地区ページのトップに表示されます。

「イベント情報」…今後開催予定の地区のイベント情報記事を 投稿し、事前告知を行います。(都日中トップページにも新着 情報として掲載されます。)

「活動リポート」…開催された、イベント活動記事を掲載し、 事後報告を行います。 (都日中トップページにも新着情報とし て掲載されます。)

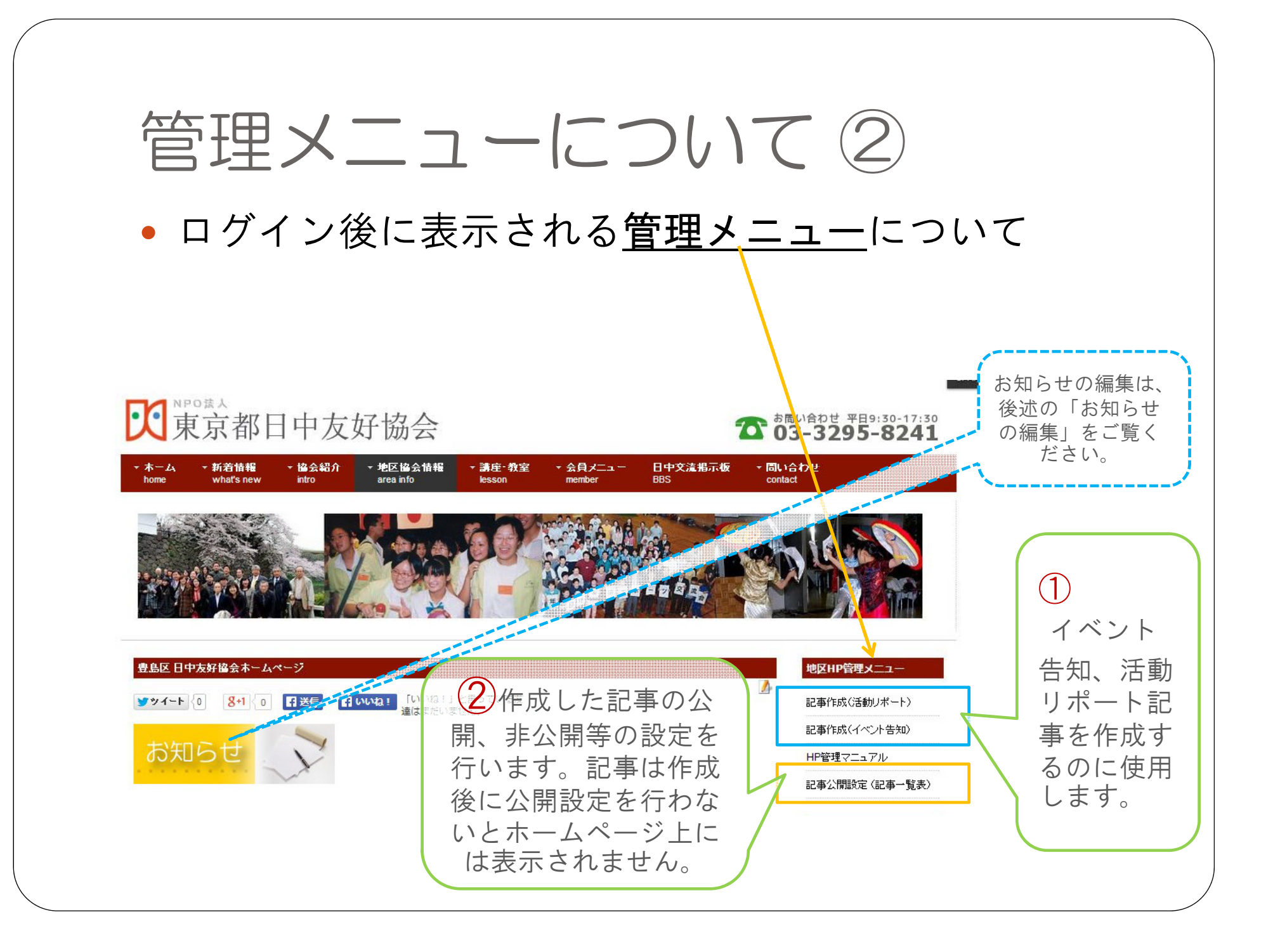

# 記事の作成①

 ログイン後に表示される管理メニューより記事の 作成を行います。

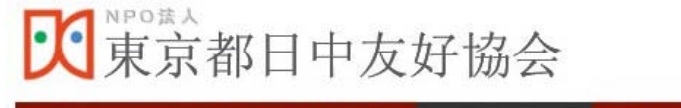

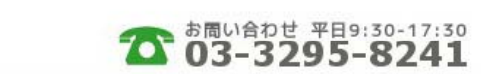

| ▼ 木ーム | ▼ 新着情報     | ▼ 協会紹介 | ▼地区協会情報   | ▼ 講座・教室 | ▼ 会員メニュ〜 | 日中交流掲示板 | ▼ 問い合わせ |  |
|-------|------------|--------|-----------|---------|----------|---------|---------|--|
| home  | what's new | intro  | area info | lesson  | member   | BBS     | contact |  |

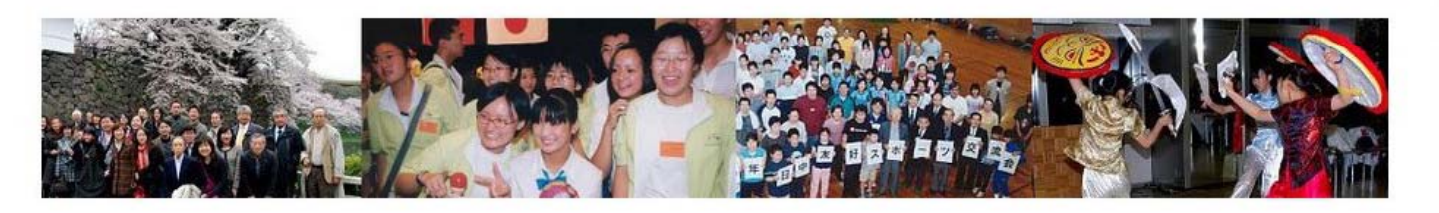

| 豊島区 日中友好協会ホームページ                                  |                                                                                 | 地区HP管理メニュー                                                                                                    |
|---------------------------------------------------|---------------------------------------------------------------------------------|----------------------------------------------------------------------------------------------------|
| ♥♥イート 0 8+1 0 10 10 10 10 10 10 10 10 10 10 10 10 | 記事の作成はこちらか<br>ら行います。「イベン<br>ト告知」「活動リポー<br>ト」のいずれかを記事<br>の性質に合わせ、ク<br>リックしてください。 | <ul> <li>▲</li> <li>□記事作成(活動リポート)</li> <li>□記事作成(イベント告知)</li> <li>□日日日日日日日日日日日日日日日日日日日日日日日日日日日日日日日日日日日日</li></ul> |

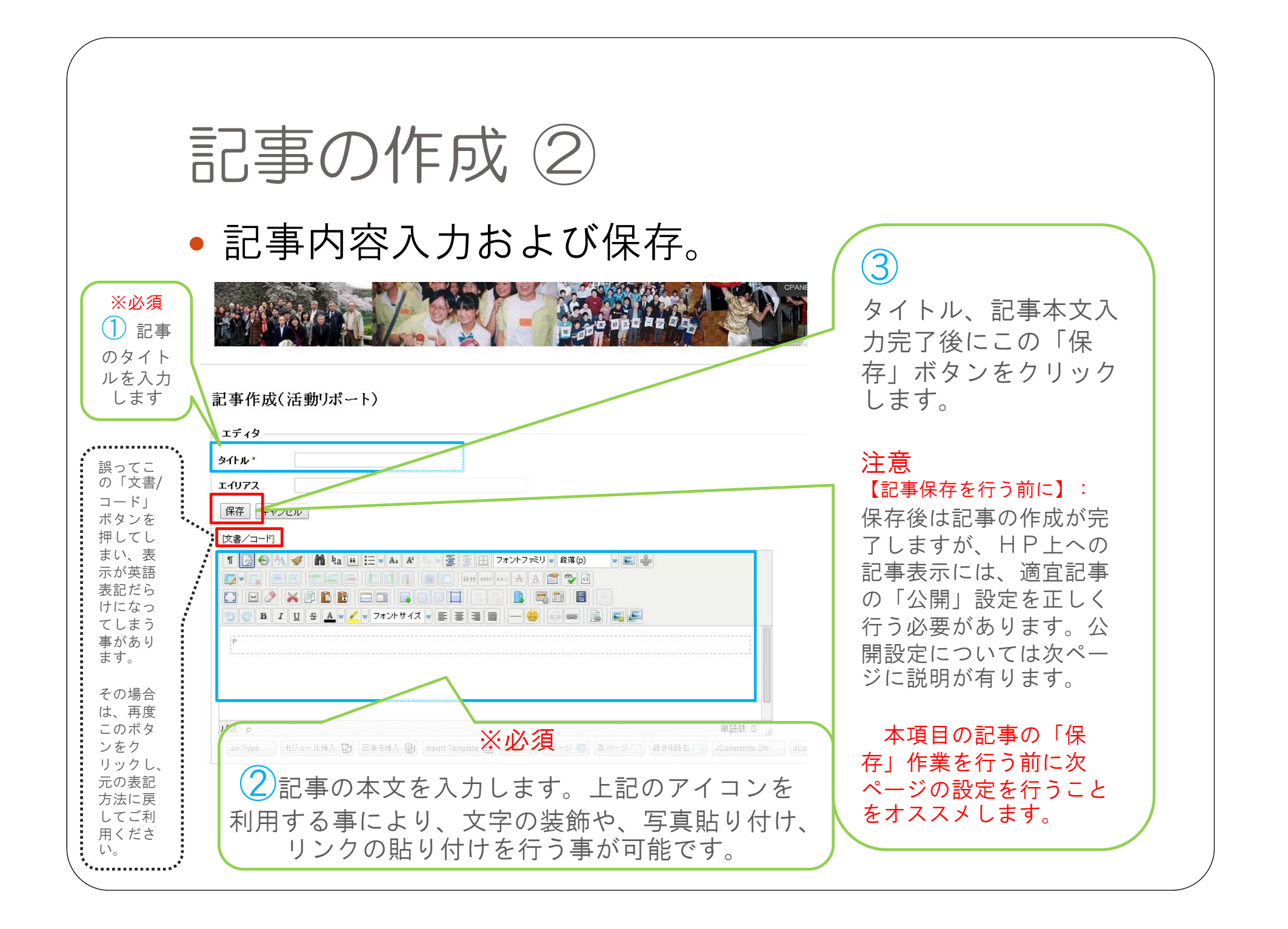

![](_page_12_Figure_0.jpeg)

![](_page_13_Figure_0.jpeg)

![](_page_14_Picture_0.jpeg)

![](_page_15_Figure_0.jpeg)

# 記事一覧表③ ・記事の公開・非公開設定の切り替えを行います。

| Select October               | 1+115-0-2815 | Go Reset             |                |                 | C    | New  | article | 記事作成(活動リポート)                 |
|------------------------------|--------------|----------------------|----------------|-----------------|------|------|---------|------------------------------|
| - Select Calegoly -          | - 1八児県ワノ進行   | (- •                 |                |                 |      |      |         | 記事作成(イベント告知)                 |
| ID Title                     | Published    | Category             | Author         | Created<br>date | Hits | Edit | Trash   | HF管理マーユアル<br>記事公開設定(記事一覧     |
| 838<br>838<br>祝う会」           | 0            | 活動報告-豊島区             | 豊島区 日中友好<br>協会 | 2014-02-<br>21  | 238  |      |         | 表)                           |
| 791 豊島区 日中友好協会からのお知らせ        | 0            | 豊島区 日中友好協会ホー<br>ムページ | 豊島区 日中友好<br>協会 | 2013-10-<br>12  | 26   | 1    |         | 会貝最新記事                       |
| 839 おみこし担いで「国際交」を」           | 0            | 活動報告-豊島区             | 豊島区 日中友好<br>協会 | 2013-09-<br>29  | 4    | 8    |         | ・2014.02.05 広報委員<br>議事録      |
| 807 世界遺産 富士山とぶどう狩り 東島区<br>日中 | Ø            | 活動報告-豊島区             | 豊島区 日中友好<br>協会 | 2013-09-<br>01  | 348  | /    |         | ・2/15都日中「春節の集<br>い」 定員に達しました |
|                              |              |                      |                |                 |      |      |         |                              |
|                              |              |                      |                |                 |      |      |         |                              |
| 列左の「タイト」                     | レ」           | 列より公開                | 用・非な           | 公開              | を    | 刃    | り替      | えたい記                         |
| を見つけます。こ                     | この           | 「Publish             | ed」列           | 」のフ             | 7 1  | ′ _  | レン      | をクリック                        |
| スたびに「公開                      | (怨:          | カアイコ、                |                | 「╡╞╭            |      | 詣    | (赤      | サ ア イ コ                      |

### 投稿記事の削除について

- セキュリティの関係上、ホームページ管理者以外は記事の削除は行えません(記事を削除したい場合は管理者へお問い合わせください)
- 削除はできませんが、記事の「非公開」の設定また「ごみ箱」に捨てる事は可能です。記事の状態を「非公開」また「ごみ箱」にすると記事がホームページ上に表示されなくなります。設定方法に関しては本マニュアル「記事一覧表③」の項をご覧ください。

![](_page_18_Picture_0.jpeg)

### 既存記事の再編集方法 ②

先ほどのアイコンをクリックすると、新規投稿と同じ画面が表示され再編集が可能となります。

| タイトル *                                                                                                    | 国際交流のおみこしに笑顔 -豊島区日日                                                                                                    |
|----------------------------------------------------------------------------------------------------|----------------------------------------------------------------------------------------------------|
| 保存 キャ                                                                                                    | シセル                                                                                                    |
| [文書/コード]                                                                                                    |                                                                                                    |
| 1 30                                                                                                    | 🗛 🞻 🕌 🍇 🖷 🔚 🗛 A* 🖕 🖉 🚍 📰 フォントファミリ 🛛 Div 🔷 📰 🦣                                                                                                    |
|                                                                                                    | A A 🖉 🦉 🖥                                                                                                    |
|                                                                                                    |                                                                                                    |
| 5 C B                                                                                                    | Ⅰ 및 옷 ▲ ᢦ ∠ ᢦ フォントサイス ᢦ ☰ ☰ ᆿ ☰ - 😕 🚥 📾 🔂 ⊑ 🚛                                                                                                    |
| -<br>Horas                                                                                                    | ちょロ際ロに次後本ロタ河をつってえなめ、松明峰されます。マホッノインノッントラキマ「空空燃金」の」 ビート                                                                                                    |
| 毎年9月の第                                                                                                    | F4日曜日に氾殺四日周辺で「小くつぶり、小開催されより。そのメインイベンドである「月御與ハバレード」は                                                                                                    |
| まが招考主人                                                                                                    | 乗り歩く迫力満点の禁典です。このパレードに国際交流おみこしは参加。今年は9月25日に、中国、韓国、イギリ<br>として参加し、一緒に注水油しておみこしを担ぎました(写直)                                                                                           |
| 者が担ぎ手と                                                                                                    | 乗り歩く迫力満点の茶典です。このパレードに国際交流おみこしは参加。今年は9月25日に、中国、韓国、イギリ<br>として参加し、一緒に汗水流しておみこしを担ぎました(写真)。<br>7/Kであるお祭りを通して、外国人も日本人も同じ地域に住む/仲則として、お互いを受け入れ会い、よれ良い関係                                 |
| 者が担ぎ手と<br>日本の伝統文<br>め数団体の協                                                                                                    | 類り歩く迫力満点の祭典です。このパレードに国際交流おみこしは参加。今年は9月25日に、中国、韓国、イギし<br>として参加し、一緒に汗水流しておみこしを担ぎました(写真)。<br>z化であるお祭りを通して、外国人も日本人も同じ地域に住む仲閣として、お互いを受け入れ合い、より良い閉係<br>2力で運営され、担ぐ会の会長は歴代豊島区日中が努めています。 |
| 者が担ぎ手と<br>日本の伝統文<br>め数団体の協                                                                                                    | 頼り歩く迫力満点の祭典です。このパレードに国際交流おみこしは参加。今年は9月25日に、中国、韓国、イギし<br>として参加し、一緒に汗水流しておみこしを担ぎました(写真)。<br>だ化であるお祭りを通して、外国人も日本人も同じ地域に住む仲閣として、お互いを受け入れ合い、より良い閉係<br>な力で運営され、担ぐ会の会長は歴代豊島区日中が努めています。 |
| 者が担ぎ手と<br>日本の伝統文<br>め数団体の哲<br>ロV                                                                                                    | 類り歩く迫力満点の祭典です。このパレードに国際交流おみこしは参加。今年は9月25日に、中国、韓国、イギリ<br>として参加し、一緒に汗水流しておみこしを担ぎました(写真)。<br>な化であるお祭りを通して、外国人も日本人も同じ地域に住む仲間として、お互いを受け入れ合い、より良い関係<br>な力で運営され、担ぐ会の会長は歴代豊島区日中が努めています。 |
| 者が担ぎ手と<br>日本の伝統文<br>の数団体の哲<br>DIV                                                                                                    | 類り歩く迫力満点の奈典です。このパレードに国際交流おみこしは参加。今年は9月25日に、中国、韓国、イギレ<br>として参加し、一緒に汗水流しておみこしを担ぎました(写真)。<br>な化であるお茶りを通して、外国人も日本人も同じ地域に住む仲間として、お互いを受け入れ合い、より良い閉係<br>2力で運営され、担ぐ会の会員は歴代豊島区日中が努めています。 |
| 高加強さ手と<br>自本の伝統文<br>め数団体の値<br>ロレ                                                                                                    | 順り歩く迫力満点の奈典です。このパレードに国際交流おみこしは参加。今年は9月25日に、中国、韓国、イギリ<br>として参加し、一緒に汗水流しておみこしを担ぎました(写真)。<br>だ化であるお茶りを追して、外国人も日本人も同じ地域に住む仲間として、お互いを受け入れ合い、より良い関係<br>な力で運営され、担ぐ会の会員は歴代豊島区日中が努めています。 |
| NH<br>新<br>1<br>日<br>本<br>の<br>伝<br>続<br>2<br>日<br>本<br>の<br>伝<br>続<br>2<br>日<br>本<br>の<br>伝<br>続<br>7<br>日<br>本<br>の<br>伝<br>続<br>7<br>日<br>本<br>の<br>伝<br>続<br>7<br>日<br>本<br>の<br>伝<br>続<br>売<br>子<br>子<br>こ<br>ろ<br>こ<br>手<br>子<br>こ<br>ろ<br>こ<br>一<br>の<br>伝<br>続<br>、<br>の<br>日<br>本<br>の<br>の<br>伝<br>続<br>、<br>の<br>日<br>本<br>の<br>の<br>伝<br>続<br>、<br>の<br>日<br>本<br>の<br>日<br>本<br>の<br>伝<br>読<br>、<br>の<br>日<br>本<br>の<br>日<br>本<br>の<br>日<br>本<br>の<br>伝<br>読<br>、<br>の<br>日<br>本<br>の<br>日<br>本<br>ろ<br>本<br>の<br>日<br>本<br>の<br>日<br>本<br>ろ<br>日<br>本<br>ろ<br>日<br>本<br>ろ<br>本<br>ろ<br>日<br>本<br>ろ<br>日<br>本<br>ろ<br>日<br>本<br>ろ<br>日<br>本<br>ろ<br>本<br>ろ<br>日<br>本<br>ろ<br>日<br>本<br>ろ<br>日<br>本<br>ろ<br>ろ<br>ろ<br>ろ<br>日<br>本<br>ろ<br>ろ<br>ろ<br>ろ<br>ろ<br>日<br>本<br>ろ<br>ろ<br>ろ<br>ろ<br>日<br>ろ<br>ろ<br>ろ<br>ろ<br>ろ<br>日<br>ろ<br>ろ<br>ろ<br>ろ<br>ろ<br>日<br>ろ<br>ろ<br>ろ<br>ろ<br>ろ<br>ろ<br>ろ<br>ろ<br>日<br>ろ<br>ろ<br>ろ<br>ろ<br>ろ<br>ろ<br>ろ<br>ろ<br>ろ<br>ろ<br>ろ<br>ろ<br>ろ                                                                                                    | 復り歩く迫力満点の奈典です。このパレードに国際交流おみこしは参加。今年は9月25日に、中国、韓国、イギリ<br>として参加し、一緒に汗水流しておみこしを担ぎました(写真)。<br>な化であるお茶りを通して、外国人も日本人も同じ地域に住む仲間として、お互いを受け入れ合い、より良い関係<br>な力で運営され、担ぐ会の会長は歴代豊島区日中が努めています。 |
| <ul> <li>副語(1)<br/>(1)<br/>(1)<br/>(1)<br/>(1)<br/>(1)<br/>(1)<br/>(1)<br/>(1)<br/>(1)</li></ul>                                                                                                    | ■り歩く迫力満点の奈典です。このパレードに国際交流おみこしは参加。今年は9月25日に、中国、韓国、イギリ<br>として参加し、一緒に汗水流しておみこしを担ぎました(写真)。<br>な化であるお茶りを通して、外国人も日本人も同じ地域に住む仲間として、お互いを受け入れ合い、より良い閉係<br>な力で連営され、担ぐ会の会員は歴代豊島区日中が努めています。 |
| <ul> <li>(m) (m) (m) (m) (m) (m) (m) (m) (m) (m)</li></ul>                                                                                                    | ■り歩く迫力満点の奈典です。このパレードに国際交流おみこしは参加。今年は9月25日に、中国、韓国、イギリとして参加し、一緒に汗水流しておみこしを担ぎました(写真)。 X化であるお茶りを追して、外国人も日本人も同じ地域に住む仲間として、お互いを受け入れ合い、より良い関係なかで運営され、担ぐ会の会員は歴代豊島区日中が努めています。            |
| a main and a main and a main an | 復り歩く迫力満点の奈典です。このパレードに国際交流おみこしは参加。今年は9月25日に、中国、韓国、イギリとして参加し、一緒に汗水流しておみこしを担ぎました(写真)。<br>ためで運営され、担ぐ会の会員は歴代豊島区日中が弱めています。                                                            |

![](_page_20_Picture_0.jpeg)

# 「お知らせ」項目の編集②

![](_page_21_Figure_1.jpeg)

### 写真の投稿(1)

 デジカメの高性能化により、撮影した写真の画像 ファイルそのままではサイズが大きすぎてホーム ページでの表示に適していません。アップロード する画像ファイルをホームページに適する画像サ イズへ変換する必要があります。

1) 画像加工ソフトウェアのインストール
 2) 画像の加工(画像ファイルのサイズを縮小)
 3) 画像のアップロード

の手順で行います。

1)のソフトウェアインストール作業は1度行えば再度行う必要は有りません。

### 写真の投稿 ② (ソフトインストール)

使用するソフトの名称は「DownSizeAll」です。 (本ソフトはWindowsのみ対応)
 下記のアドレスからソフトをダウンロードしてください。

http://www.vector.co.jp/download/file/win95/art/fh552514.html

ダウンロードしたファイルをダブルクリックして開くと下記のウィン ドウが表示されるので、実行をクリックして、ソフトの指示通りに進 み、インストールを完了します。

| 開いてい | るファイル・                         | セキュリティの警告                                                      | ÷                                    | $\searrow$ |    |
|------|--------------------------------|----------------------------------------------------------------|--------------------------------------|------------|----|
| 発行元を | を確認できません                       | でした。このソフトウェアを調                                                 | 実行しますか?                              | K          |    |
|      | 名前:<br>発行元:<br>種類:<br>発信元:     | DsAll202Setup.exe<br>不明な発行元<br>アプリケーション<br>C:¥Documents and Se | ettings¥Taro¥デスクト                    | ップ         |    |
|      |                                |                                                                | 実行( <u>R</u> )                       | キャンセル      |    |
| ☑この種 | 重類のファイルであ                      | 5れば常に警告する(W)                                                   |                                      |            |    |
| 8    | このファイルには<br>きる発行元の)<br>実行することの | は、発行元を検証できるオ<br>ソフトウェアのみ実行してく<br>)できるソフトウェアの詳細                 | す効なデジタル署名が<br>ださい。<br><u>を表示します。</u> | ありません。信    | 頼で |

# 写真の投稿③(画像の加工)

### アップロードするファイルをWindows上で表示 させ、ファイルを右クリックします。

画像ファイルを右クリックすると このようなメニューが表示されま す。

メニューの中から、この「画像の 縮小ーDownsizeAll」をクリック します。

この項目が表示されない場合は、 ソフトのインストールが完了して いない可能性またはWindowsの バージョンによる挙動の違いによ る非表示等が考えられます。

また画像ファイルは「jpg」であ る必要があります。「png」 「gif」「raw」画像は非対応です。

![](_page_24_Figure_6.jpeg)

![](_page_25_Figure_0.jpeg)

![](_page_25_Figure_1.jpeg)

![](_page_26_Picture_0.jpeg)

 縮小された画像ファイルの完成です。画像をアップロードする 準備が整いました。

![](_page_26_Figure_2.jpeg)

# 写真の投稿6(アップロード)

写真の投稿は独特のシステムになっております。
 若干取っつきにくいですが、手順通りに進めれば
 問題はありませんので、頑張りましょう。

| 記事作成                                                                         | ß                           | 記事の編集で、 |
|------------------------------------------------------------------------------|-----------------------------|---------|
| エディタ<br>タイトル *                                                               |                             |         |
| <b>エイリアス</b> 保存 キャンセル (文書/コード)                                               |                             | します。    |
|                                                                              | 7 元リ - 段落(p) -<br>A 🖀 🌺 - 🙆 |         |
| <ul> <li>         ・ B I U S A &lt; / マフォントサイス &lt; E 三 三 三 二     </li> </ul> |                             |         |
|                                                                              |                             |         |

![](_page_28_Picture_0.jpeg)

#### • 画像ファイルの保存場所選択(i)

![](_page_28_Picture_2.jpeg)

![](_page_29_Picture_0.jpeg)

#### 画像ファイルの保存場所選択(ii)

| イメージマネージャ : 1.5.6                                                                                                    | ×                                                                                                    |
|----------------------------------------------------------------------------------------------------|----------------------------------------------------------------------------------------------------|
| イメージ Rollover Advanced                                                                                                    |                                                                                                    |
| [ Properties                                                                                                    |                                                                                                    |
| URL                                                                                                    |                                                                                                    |
|                                                                                                    |                                                                                                    |
| 寸法 × ▼ 縦横比固定                                                                                                    | dolor sit amet, consetta the transformation of the transformation of the transformationo |
| 配置 デフォルト ▼ クリア                                                                                                    | sadipscing elitr, sed di Ca. 2 22 22 lond 1 7 102 3 2 2                                                                                                    |
| 余白 上 右 下 左 V Equal Values                                                                                                    | ut labore et dolo 12 mag                                                                                                    |
| 寝 □ 幅設定なし ∨ スタイル設定なし ∨ 色 □ □                                                                                                    | voluptua.<br>BIIこ分かれています。                                                                                                    |
| 参照                                                                                                    |                                                                                                    |
| 🚔 現在のディレクトリ: /xa_Shibuya_tiku ( 3 folders, 0 files )                                                                                                    |                                                                                                    |
| (1) 挿入するにはファイル名をクリックします。プロパティを参照するには名前の右側をクリックします。複数のファイルを調べるには名前の右側をクリックします。複数のファイルを調べるという。                                                                                                    | BRTGICIECTRL+クリック。また該当の牛皮ノオルタをク                                                                                                    |
|                                                                                                    | ●けックして 更にフォル                                                                                                    |
| フォルダ 😭                                                                                                    |                                                                                                    |
|                                                                                                    | 2010 グの中身を囲さより。                                                                                                    |
| Image: Second second second | STEE時: 23/07/2010, 18:30     N     Theory, 0 フォルズ、0 フォルズ                                                                                                    |
| HPmaterial                                                                                                    | たい モナ じつつき 4 ケ たこ                                                                                                    |
| E C temp                                                                                                    | 例・現仕か2014年なら                                                                                                    |
| 🖃 🔓 xa_Shibuya_tiku                                                                                                    | 「2014」フォルダを                                                                                                    |
| E 🔁 2010                                                                                                    |                                                                                                    |
| H ≥ 2011     R ≥ 2012                                                                                                    | クリックします。                                                                                                    |
| 🖬 🦲 2012                                                                                                    | (「2014」の文字をク                                                                                                    |
|                                                                                                    | (「2014」の文子をノ                                                                                                    |
|                                                                                                    | ♡ リックします。)                                                                                                    |
| ( 焼仕ば XăOOIKU」の                                                                                                    |                                                                                                    |
| フォルダ内が表示されていま                                                                                                    | Insert #v>t/L                                                                                                    |
|                                                                                                    |                                                                                                    |
| ***                                                                                                    | ······                                                                                                    |

![](_page_30_Picture_0.jpeg)

![](_page_31_Figure_0.jpeg)

![](_page_32_Figure_0.jpeg)

![](_page_33_Picture_0.jpeg)

![](_page_34_Figure_0.jpeg)

![](_page_35_Figure_0.jpeg)

![](_page_36_Figure_0.jpeg)

![](_page_37_Figure_0.jpeg)

 写真の投稿後にもう一作業を加えると、写真を拡 大表示させ、カタログのような表示をする事が可 能です。ホームページの醍醐味ですので、是非お 試しください
2 エディタ このマークの このアイコンの名称は「画像の挿 入/編集|です。 アイコンをク タイトル\* アイコン位置が変更になる可能性 リックします エイリアス があります。ご注意ください。 保存キャンセル |文書/コード| 1 😼 🕀 🐴 ダ 🏙 塩a 🏨 🚍 🗸 Az Ař 🧞 👳 😇 🔚 フォントファミリ 🗸 段落(p) 12 1 🕞 🗸 📮 🚝 🚝 🚝 🚺 🚺 👔 📰 🚺 🖬 🚺 🖬 🗱 A.B.C. 🛧 🗛 🚰 峰 🗸 📴 B I U S A 🛛 🖉 🖉 フォントサイズ 🖉 🚍 🚍 📒 — まず記事を編集状態にし、次に投稿された 写真をクリックして選択状態にします。 パス: p » ima 写真が選択状態になると縁に口マークが8 JA Typo モジュール挿入 🔁 記事を挿入 🔁 Insert Template 🗐 記事 🗔 イメー 個付きます。

### 写真のピックアップ拡大表示 Ver2 ②

![](_page_38_Figure_1.jpeg)

### 写真のピックアップ拡大表示 Ver2 ③

![](_page_39_Figure_1.jpeg)

![](_page_40_Figure_0.jpeg)

### 写真のピックアップ拡大表示 Ver2 ④

![](_page_41_Picture_1.jpeg)

![](_page_42_Picture_0.jpeg)

![](_page_43_Picture_0.jpeg)

![](_page_44_Figure_0.jpeg)

![](_page_45_Figure_0.jpeg)

![](_page_46_Picture_0.jpeg)

![](_page_47_Figure_0.jpeg)

![](_page_48_Picture_0.jpeg)

![](_page_49_Picture_0.jpeg)

![](_page_50_Picture_0.jpeg)

![](_page_51_Figure_0.jpeg)

![](_page_52_Figure_0.jpeg)

![](_page_53_Figure_0.jpeg)

![](_page_54_Figure_0.jpeg)

### 表の作成 ⑤

![](_page_55_Figure_1.jpeg)

### 表の作成 ⑥

![](_page_56_Figure_1.jpeg)

![](_page_57_Figure_0.jpeg)

![](_page_57_Figure_1.jpeg)

### 表の作成 ⑧

![](_page_58_Figure_1.jpeg)

![](_page_59_Figure_0.jpeg)

![](_page_59_Figure_1.jpeg)

![](_page_60_Picture_0.jpeg)

![](_page_61_Picture_0.jpeg)

![](_page_62_Picture_0.jpeg)

![](_page_63_Figure_0.jpeg)

![](_page_64_Picture_0.jpeg)

![](_page_65_Figure_0.jpeg)

![](_page_66_Picture_0.jpeg)

![](_page_67_Figure_0.jpeg)

### Q&A

 東京都日中友好協会HPアドレス <u>http://www.jcfa-tyo.net/</u>

• 都日中地区協会HPアドレス

<u>http://www.jcfa-</u> <u>tyo.net/home/index.php?option=com\_content&view=article&id=176&Itemid=142</u>

 不明な点のお問い合わせ先 広報委員 マルチメディア担当 宛 toni@letter.mail-box.ne.jp